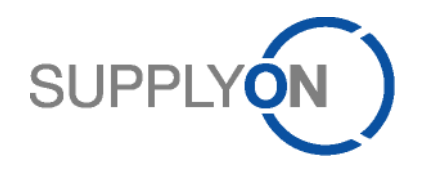

## lven Junghänel 19.11.2019

# Content

| 1 |    | Sum   | mary of changes with ASN(new) affecting the CSV ASN Upload                    | 2  |
|---|----|-------|-------------------------------------------------------------------------------|----|
|   | 1. | 1     | New entry point for ASN Upload and in addition to CSV also XML now possible   | 3  |
| 2 |    | Diffe | rent ASN(new) requirements between Bosch AA Regions                           | 4  |
| 3 |    | CSV   | Upload design for packed ASN (AA ASEAN & AA EUROPE)                           | 5  |
| 4 |    | Unde  | erstanding of the CSV Upload packing structure                                | 6  |
|   | 4. | 1     | Homogenous HU                                                                 | 6  |
|   | 4. | 2     | MIXED HU                                                                      | 7  |
| 5 |    | Take  | e care of the correct format settings in SupplyOn for CSV download and upload | 8  |
| 6 |    | CSV   | Upload without the column headings                                            | 9  |
| 7 |    | ASN   | (new) relevant configuration options on supplier side                         | 9  |
|   | 7. | 1     | One delivery note per dispatch (yes / no) 1                                   | 10 |
|   | 7. | 2     | Auto assign numbers (like ASN no. or Label no.) 1                             | 10 |
|   |    | 7.2.1 | ASN Number 1                                                                  | 10 |
|   |    | 7.2.2 | 2 Label Number                                                                | 11 |

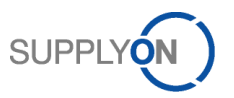

## 1 Summary of changes with ASN(new) affecting the CSV ASN Upload

Due to ASN(new) requires some additional validations for packed ASN, the current CSV Uploads needs to be adapted for the following properties:

| Property                         | Change                                                                                                    | Solution                                                                                                    |
|----------------------------------|----------------------------------------------------------------------------------------------------|----------------------------------------------------------------------------------------------------|
| <b>ASN No.</b><br>[Column 97]    | With the old ASN it was possible to upload only<br>delivery note items and combine them later<br>manually to ASNs.<br>With ASN (new) this "combine later on possibility"<br>is not available anymore.                                                                                                    | Activate SupplyOn Auto assign of<br>ASN No. if this value is not<br>uploaded in column [97].<br>Compare 7.2.      |
| Label No.<br>[column<br>87,88]   | Needs to be distinct overall packages in one ASN.<br>To fill the inner dummy packing level with valid<br>label numbers, the SupplyOn auto assign needs<br>to be activated.                                                                                                    | Activate SupplyOn Auto assign of Label No. Compare 7.2.                                                           |
| MIXED<br>LOAD HU                 | In ASN(old) mixed load HUs could specified in an one level packing with manual assignment of same label no to different packing lines.                                                                                                    | Bosch AA Europe an ASEAN will<br>generally switch to two level<br>packing / Assign inner packing<br>lines to HUs. |
| Order Item<br>No.<br>[column 13] | Until now, the order item number of the customer<br>only had to be uploaded in case of ASN based on<br>purchase orders.<br>For ASN (new), this reference value must to be<br>uploaded always. So also for ASN based on<br>delivery instruction (SA) or Kanban calls or for<br>VMI demand.<br>The encountered order item number for delivery<br>instructions from Bosch plants is currently<br>oftentimes the "-". Therewith the "-" in the 13th<br>column of the CSV upload has to be uploaded in<br>order to enable the demand determination. | Include in your demand import /<br>packing list export in case not<br>already done.                               |

With that adaption, the direct upload of the Label No. (Package ID) of the HUs is now supported with the CSV Upload. Also the specification of different delivery note items to mixed load HUs is supported by the CSV Upload.

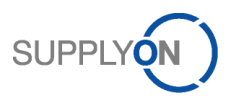

1.1 New entry point for ASN Upload and in addition to CSV also XML now possible

The entry for the ASN upload has changed to ASN (New) | ASN Overview (all).

|                        | My SupplyC             | n SupplyOn Ser            | ices ▼ A      | dministration ▼    | News                |                         |                    |                                    | Acceptance_WebEE   | )I_MuH - Junghänel | (Seller MuH QAS) I<br>Log | ven<br>Out |
|------------------------|------------------------|---------------------------|---------------|--------------------|---------------------|-------------------------|--------------------|------------------------------------|--------------------|--------------------|---------------------------|------------|
| My SupplyOn > Logistic | ics & Finance > A SN O | verview                   |               |                    |                     |                         |                    |                                    |                    | Contact            | Help for this page        | Print      |
| Quick Search Advan     | nced Search            |                           |               |                    |                     |                         |                    |                                    |                    |                    | Hide Search Area          |            |
|                        | Search F               | Reset                     |               |                    |                     |                         |                    |                                    | My Search Pro      | files              |                           |            |
| -                      |                        |                           |               |                    |                     |                         |                    |                                    |                    | *                  |                           |            |
| Advance Ship           | Notices ASN            | Position(s)<br>age •      |               |                    |                     |                         |                    |                                    |                    |                    | Reset all Filters         | 8          |
| ASN No.                | ASN Status             | Bolivon/ Dato/Timo        | ra Namo (Cuct | Plant Namo (Cust   | Plant Namo (Concia  | Unloading Point (Co ERA | No ERA Carrier Nan | Material bacod                     | Change Timostamp - | Attachmont Sta     | Size of attachm           | Neu        |
| 100703                 | Pending                | 06 05 19 00:18            | ANN+HUMME     | Werk Ludwigsburg   | Werk Ludwigsburg 20 | -                       | dunci film         | <ul> <li>Material bases</li> </ul> | 02 05 19 13 01     | Automiteria Ota    | 0                         | TTU        |
| 100696                 | Sent                   | 08.02.19 11:28            | ANN+HUMME     | Werk Ludwigsburg   | Werk Ludwigsburg 20 | WE01                    |                    | ~                                  | 04.02.19 12:44     |                    | 0                         | ^          |
| 100695                 | Deleted                | 05.02.19 17:08            | ANN+HUMME     | . Werk Ludwigsburg | Werk Ludwigsburg 21 | 0021                    |                    | ~                                  | 03.02.19 18:47     |                    | 0                         |            |
| 100693                 | Sent                   | 30.01.19 20:58            | ANN+HUMME     | . Werk Ludwigsburg | Werk Ludwigsburg 20 | WE01                    |                    | ~                                  | 29.01.19 00:15     |                    | 0                         |            |
| 100689                 | Sent                   | 19.12.18 20:43            | ANN+HUMME     | Werk Ludwigsburg   | Werk Ludwigsburg 21 | 0021                    |                    | ×                                  | 17.12.18 21:45     |                    | 0                         |            |
| 100681                 | Deleted                | 14.12.18 11:58            | ANN+HUMME     | Werk Ludwigsburg   | Werk Ludwigsburg 21 | 0021                    |                    | ×                                  | 12.12.18 14:25     |                    | 0                         |            |
| 100680                 | Sent                   | 10.12.18 13:17            | ANN+HUMME     | Werk Ludwigsburg   | Werk Ludwigsburg 20 | WE01                    |                    | ¥                                  | 06.12.18 14:21     |                    | 0                         |            |
| 100677                 | Sent                   | 06.11.18 13:56            | ANN+HUMME     | . Werk Ludwigsburg | Werk Ludwigsburg 20 | WE01                    |                    | ×                                  | 06.11.18 12:26     |                    | 0                         |            |
| 100672                 | Sent                   | 03.08.18 10:33            | ANN+HUMME     | Werk Ludwigsburg   | Werk Ludwigsburg 20 | WE01                    |                    | ×                                  | 31.07.18 12:41     |                    | 0                         |            |
| 100668                 | Sent                   | 03.00 40.00-00            | HUMME         | Werk Ludwigsburg   | Werk Ludwigsburg 20 | WE01                    |                    | ¥                                  | 31.07.18 10:12     |                    | 0                         |            |
| 100663                 | Sent                   | 20.( 2 Upload and View XI | HUMME         | Werk Ludwigsburg   | Werk Ludwigsburg 20 | WE01                    |                    | ×                                  | 14.06.18 14:06     |                    | 0                         |            |
| 100662                 | Sent                   | 22.( 1 Upload and View C  | HUMME         | . Werk Ludwigsburg | Werk Ludwigsburg 20 | WE01                    |                    | ×                                  | 14.06.18 13:51     |                    | 0                         |            |
| 100659                 | Sent                   | 18.0                      | HUMME         | . Werk Ludwigsburg | Werk Ludwigsburg 20 | WE01                    |                    | ×                                  | 14.06.18 13:36     |                    | 0                         |            |
| 100658                 | Sent                   | 06.0                      |               |                    | Werk Ludwigsburg 20 | 0020                    |                    | ×                                  | 05.04.18 09:44     |                    | 0                         |            |
| 100656                 | Sent                   | 02.1 Opload and Send X    | L 3 m         | nplate XML File    | Werk Ludwigsburg 20 | 0020                    |                    | ×                                  | 01.12.16 11:47     |                    | 0                         | ~          |
| <                      |                        | Upload and Send C         | V Sele        | ected ASN Messages |                     |                         |                    |                                    |                    |                    | >                         |            |
| Back Create            | e ASN Copy AS          | N Upload Delete           | SN Downlo     | ad - ASN Details   | / Edit Show relat   | ed ASN Position(s)      |                    |                                    |                    |                    |                           |            |
| 35 matches of 35 er    | entries: Select all ma | itches   Clear selection  | -             |                    |                     | Entries per page 50 🗸   |                    |                                    |                    | ous Page 1         | of 1 Next La              |            |

**1** "Upload and View (**CSV**)" respectively "Upload and Send (**CSV**)" corresponds mostly to the previous upload option.

**2** "Upload and View (**XML**)" respectively "Upload and Send (**XML**)" is a new possibility to upload ASN. The format description for uploading XML files can be found in the Online Help under Download Upload Formats.

3 The "Template XML file" or an XML example file of a manually created ASN can be downloaded under the "Download" button.

**Attention:** Only with the new XML Upload, you can upload **all** fields in all levels which are available in ASN(new) without any restriction.

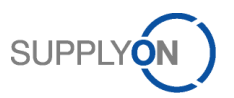

## 2 Different ASN(new) requirements between Bosch AA Regions

The different Regions of Bosch Automotive Aftermarket have different requirements related to the ASN which affects the ASN Upload. Therefore we provide attached three different Excel Templates for the CSV Upload.

| Property                | AA ASEAN (PCD)                                                                                                    | AA EUROPE (P38/P74)                                                                                              | AA AMERICAS (P39, PS0)                            |
|-------------------------|----------------------------------------------------------------------------------------------------|----------------------------------------------------------------------------------------------------|---------------------------------------------------|
| Plant Code<br>Consignee | 5640, 8540, 9622, 9631,<br>66A1, K25C, K554,<br>K556, W047, W048,<br>W049, W050, W051,<br>W053, W057, W058,<br>W059, W060, W061,<br>W062, W063, W065,<br>W066, W067, W068,<br>W069, W070, W071,<br>W073, W092, W094,<br>W200, W205, W210,<br>W211, W215, W216,<br>W217, W220, W221,<br>W222, W223, W224,<br>W225, W226, W227,<br>W228, W229, W230,<br>W235, W250, W251,<br>W252, W285, W300,<br>W901, W902, W903,<br>W904, W905, W907,<br>W908 | 0720, 0723, 2171, 9391,<br>E16C, E804, E806, E807,<br>E860, E890, E939, K210,<br>K250, K390, K510, K960,<br>K978 | 6832, 904A, 929A, 929B,<br>929D, 929E, 929P, W206 |
| Production date         | mandatory                                                                                                    | optional                                                                                                    | optional                                          |
| PACKED ASN              | Yes / TWO Level                                                                                                    | Yes / TWO Level                                                                                                  | No                                                |
| HU Dimensions           | mandatory                                                                                                    | optional                                                                                                    | optional                                          |
| Upload<br>Template      | AA ASEAN ASN CSV<br>Upload template.xlsx                                                                                                    | AA EUROPE ASN CSV<br>Upload template.xlsx                                                                        | AA AMERICAS ASN CSV<br>Upload template.xlsx       |

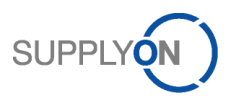

## 3 CSV Upload design for packed ASN (AA ASEAN & AA EUROPE)

- (1) AA is only focusing on HU Level HU Label.
- (2) To build MIXED HU (mixed materials / mixed order items / mixed production date) we need to go over the definition of the inner packages (in SupplyOn called Single pack).
- (3) Due to the inner package level is not required in detail, it is sufficient to define this level as a "tool" to split the quantities of delivery note Items (originally order items) in so many different pack quantity portions, like later are needed to be assigned to different HUs.

But the inner package level of one delivery note item can in the CSV Upload in maximum hold only two different pack portions for the later on assignment to different HU. If the original order quantity needs to be assigned to more than two HU, than the split needs already be done on delivery note item level.

| Scenario M | /ax split into | pack portions for M       | IXED HU creation           |               |         |
|------------|----------------|---------------------------|----------------------------|---------------|---------|
| Max Split  | Order item     | <b>Delivery note item</b> | Inner package "DUMMY" item | assign        | HU item |
|            | ^              |                           | Aa                         | $\rightarrow$ | HU1     |
| = 2        | А              | A                         | Ab                         | $\rightarrow$ | 2112    |
|            | В              | В                         | Ba                         | $\rightarrow$ | HU2     |
|            |                |                           |                            |               |         |
|            |                | ۸1                        | Ala                        | $\rightarrow$ | HU1     |
|            | Α              | AI                        | A1b                        |               |         |
| >2         |                | A2                        | A2a                        |               | HU2     |
|            | В              | В                         | Ba                         |               |         |
|            | С              | С                         | Ca                         | $\rightarrow$ | HU3     |

- (4) For AA ASEAN, with the <Production date> (Manufacturing date (MFD)) mandatory, it is important to know, that the Bosch ERP system can process only one <Production date> per delivery note item. Therefore it is necessary to define an split hierarchy like:
  - a. Split the order item in so many different delivery note items, like different <Production dates> occur for this quantity
  - b. In case this <" homogeneous-<Production date>" delivery not items> need to be packed in different HU, than either split in the "inner package" until two portions or greater than two again on delivery note item level.

| Scenario M | Scenario Max split into pack portions for MIXED HU creation inclusive MFD |                                          |        |               |            |  |  |  |  |  |  |  |
|------------|---------------------------------------------------------------------------|------------------------------------------|--------|---------------|------------|--|--|--|--|--|--|--|
| Max Split  | Order item                                                                | Delivery note item < Max. Prod. date =1> | assign | HU item       |            |  |  |  |  |  |  |  |
|            | ^                                                                         | A1 (MFD A1)                              | A1     | -             | HU1        |  |  |  |  |  |  |  |
| = 2        | A                                                                         | A2 (MFD A2)                              | A2     | $\rightarrow$ | <b>UU2</b> |  |  |  |  |  |  |  |
|            | В                                                                         | B1 (MFD B1)                              | B1     | -             | HUZ        |  |  |  |  |  |  |  |
|            |                                                                           |                                          |        |               |            |  |  |  |  |  |  |  |
|            |                                                                           | A1 (MFD A1)                              | A1     | -             | HU1        |  |  |  |  |  |  |  |
|            | Α                                                                         | A2 (MFD A2)                              | A2     |               |            |  |  |  |  |  |  |  |
| >2         |                                                                           | A3 (MFD A3)                              | A3     | 1             | HU2        |  |  |  |  |  |  |  |
|            | В                                                                         | B1 (MFD B1)                              | B1     |               |            |  |  |  |  |  |  |  |
|            | С                                                                         | C1 (MFD C1)                              | Ca     | -             | HU3        |  |  |  |  |  |  |  |

(5) The CSV Upload has also like in ASN(old) in ASN(new) the restriction, that the values for the field Label No (Package ID, Handling unite ID) can be only uploaded for two level packed HUs. Therewith it makes sense, to build also for homogeneous HUs the <inner package "DUMMY" items>.

| A                        | R                           | C            | D                  | F                | F                                                                                         |                                                     | 6                                                             | н                                                                                                    |                                                                                           | 1                                                                               | 1                              | ĸ                       | 1.1.1                            | M                    | 1                           |                               |                           |
|--------------------------|-----------------------------|--------------|--------------------|------------------|-------------------------------------------------------------------------------------------|-----------------------------------------------------|---------------------------------------------------------------|----------------------------------------------------------------------------------------------------|-------------------------------------------------------------------------------------------|---------------------------------------------------------------------------------|--------------------------------|-------------------------|----------------------------------|----------------------|-----------------------------|-------------------------------|---------------------------|
| 1                        | 5                           | 1            | 4                  | 5                | 6                                                                                         | 7                                                   |                                                               | 8                                                                                                    |                                                                                           | ·                                                                               | 10                             | 11                      | 12                               | 13                   |                             |                               |                           |
| Delivery Note Number     | Delivery Note Position      | Buyer No     | Buyer plant id     | Unloading Poin   | t Delivery Note                                                                           | Date Su                                             | oolier id                                                     | Buver Articl                                                                                                    | e Number                                                                                  | Article Description                                                             | Order No                       | Quantity                | Unit of measu                    | re Order Ite         | m                           |                               |                           |
| Mandatory                | Mandatory                   | Mandatory    | Mandatory          | Mandatory        | Mandatory                                                                                 | M                                                   | andatory                                                      | Mandatory                                                                                                    | e montoer                                                                                 | Conditional                                                                     | Mandatory                      | Mandatory               | Mandatory                        | Mandat               | ory                         |                               |                           |
| From Supplier            | From Supplier               | From Dema    | and From Demand    | From Demand      | From Suppli                                                                               | er Fre                                              | om Demand                                                     | From Dema                                                                                                    | and                                                                                       | From Demand                                                                     | From Demand                    | From Supp               | lier From Deman                  | d From De            | mand                        |                               |                           |
|                          |                             |              |                    |                  | D                                                                                         | elivery No                                          | te item layer                                                 |                                                                                                    |                                                                                           |                                                                                 |                                |                         |                                  |                      |                             |                               |                           |
| 1757                     | 27                          | BOSCH        | K250               | 0K250            | 20191014                                                                                  | 00                                                  | 0125742                                                       | 1987477122                                                                                                    | 810                                                                                       | Brake Cable                                                                     | 65022306/050                   | 10                      | EA                               | -                    |                             |                               |                           |
| 1757                     | 43                          | BOSCH        | K250               | OK250            | 20191014                                                                                  | 00                                                  | 0125742                                                       | 1987477136                                                                                                    | 811                                                                                       | Brake Cable                                                                     | 65022317/110                   | 150                     | EA                               | -                    |                             |                               |                           |
|                          |                             |              |                    |                  |                                                                                           |                                                     |                                                               |                                                                                                    |                                                                                           |                                                                                 |                                |                         |                                  |                      |                             |                               |                           |
| W                        | X                           |              | Y                  | Z                |                                                                                           | AA                                                  | AB                                                            |                                                                                                    | AC                                                                                        | AD                                                                              | AF                             |                         | AF                               |                      |                             |                               |                           |
|                          | 24                          | -            | 25                 | 26               | 27                                                                                        |                                                     | 28                                                            | 29                                                                                                    |                                                                                           | 30                                                                              | 31                             |                         | 2                                |                      |                             |                               |                           |
| Juver Part No. for Packa | age 1 Seller Part No. fo    | r Package 1  | Quantity Package 1 | Filling Quantity | Package 1 Tar                                                                             | a Package                                           | 1 Length Pack                                                 | kage 1 Widt                                                                                                    | th Package                                                                                | 1 Height Package                                                                | Gross Weight                   | Package 1               | ackage Type Code                 | ackage 1             |                             |                               |                           |
| `onditional              | Conditional                 |              | Mandatory          | Mandatory        | Cor                                                                                       | ditional                                            | Condition                                                     | al Con                                                                                                    | ditional                                                                                  | Conditional                                                                     | Conditional                    | (                       | onditional                       |                      |                             |                               |                           |
|                          |                             |              | From Supplier      | From Supplier    | _                                                                                         |                                                     |                                                               |                                                                                                    |                                                                                           |                                                                                 |                                |                         |                                  |                      |                             |                               |                           |
| -                        |                             |              |                    |                  | HII 1 Single                                                                              | Pack 1 (B                                           | ox/KLT)                                                       |                                                                                                    |                                                                                           |                                                                                 |                                |                         |                                  |                      |                             |                               |                           |
| 757002                   | S001757002                  |              | 1                  | 10               |                                                                                           |                                                     |                                                               |                                                                                                    |                                                                                           |                                                                                 |                                |                         |                                  |                      |                             |                               |                           |
| 57006                    | S001757006                  |              | 1                  | 100              | HIL2                                                                                      |                                                     |                                                               |                                                                                                    |                                                                                           |                                                                                 |                                |                         |                                  |                      |                             |                               |                           |
|                          |                             |              |                    |                  | 110 2                                                                                     |                                                     |                                                               |                                                                                                    |                                                                                           |                                                                                 |                                |                         |                                  |                      |                             |                               |                           |
| AQ                       | AR                          |              | AS                 | AT               | AU                                                                                        |                                                     | AV                                                            | AW                                                                                                    |                                                                                           | AX                                                                              | AY                             |                         | AZ                               |                      | BA                          |                               | BB                        |
| 43                       | 44                          |              | 45                 | 46               | 47                                                                                        | 48                                                  | 4                                                             | 9                                                                                                    | 50                                                                                        |                                                                                 | 51                             | 52                      |                                  | 53                   |                             | 54                            |                           |
| Buyer Part No. for Pack  | age 3 Seller Part No. fo    | or Package 3 | Quantity Package 3 | Tara Package 3   | Length Packag                                                                             | e 3 Widt                                            | Package 3 H                                                   | leight Packa                                                                                                    | ge 3 Gross                                                                                | Weight Package 3                                                                | Stackability Tr                | uck 3 Stacka            | bility warehouse 3               | Package Ty           | pe Code Package 3           | Handling Unit D               | escription Package 3      |
| Conditional              | Conditional                 | -            | Mandatory          | Mandatory        | Mandatory                                                                                 | Man                                                 | datory N                                                      | landatory                                                                                                    | Man                                                                                       | datory                                                                          | Conditional                    | Condit                  | ional                            | Conditiona           | il .                        | Conditional                   |                           |
|                          |                             |              | From Supplier      | From Supplier    | r From Supplie                                                                            | er From                                             | Supplier F                                                    | rom Supplie                                                                                                    | er From                                                                                   | Supplier                                                                        |                                |                         |                                  |                      |                             |                               |                           |
|                          |                             |              |                    |                  |                                                                                           |                                                     |                                                               | Handling Un                                                                                                    | ite 1 (palle                                                                              | v HU 1                                                                          |                                |                         |                                  |                      |                             |                               |                           |
| 1757002                  | S001757002                  |              | 1                  |                  |                                                                                           |                                                     |                                                               |                                                                                                    | 111.8                                                                                     | 90                                                                              | -                              |                         |                                  |                      |                             |                               |                           |
| 1757006                  | S001757006                  |              | 1                  |                  |                                                                                           |                                                     |                                                               |                                                                                                    | 130.0                                                                                     | 50 🚽 HU 2                                                                       |                                |                         |                                  |                      |                             |                               |                           |
| [                        |                             |              |                    |                  |                                                                                           |                                                     |                                                               |                                                                                                    |                                                                                           |                                                                                 |                                |                         |                                  |                      |                             |                               |                           |
| BC                       | BD                          |              | BE                 | BF               |                                                                                           | BG                                                  |                                                               | BH                                                                                                    | BI                                                                                        | BJ                                                                              |                                | BK                      | 8                                | L                    |                             |                               |                           |
| 55                       | 56                          |              | 57                 | 58               | 59                                                                                        |                                                     | 60                                                            |                                                                                                    | 61                                                                                        | 62                                                                              | 63                             |                         | 64                               |                      | -                           |                               |                           |
| Buyer Part No. for Pack  | age 4 Seller Part No. fo    | or Package 4 | Quantity Package 4 | Filling Quantity | Package 4 Tai                                                                             | ra per Pack                                         | age 4 Length                                                  | Package 4                                                                                                    | Width Pack                                                                                | age 4 Height Pack                                                               | age 4 Gross We                 | ight Package            | 4 Package Type O                 | de Package           | 4                           |                               |                           |
| Conditional              | Conditional                 |              | Conditional        | Conditional      | Co                                                                                        | nditional                                           | Condit                                                        | ional                                                                                                    | Condition                                                                                 | al Conditiona                                                                   | I Conditio                     | nal                     | Conditional                      |                      |                             |                               |                           |
|                          |                             |              |                    |                  |                                                                                           |                                                     |                                                               |                                                                                                    |                                                                                           |                                                                                 |                                |                         |                                  |                      |                             |                               |                           |
|                          |                             |              |                    |                  | Single                                                                                    | Pack 2 (of                                          | ther Box/KLT)                                                 |                                                                                                    |                                                                                           |                                                                                 |                                |                         |                                  |                      |                             |                               |                           |
|                          |                             |              |                    |                  |                                                                                           |                                                     |                                                               |                                                                                                    |                                                                                           |                                                                                 |                                |                         |                                  |                      | _                           |                               |                           |
| 1757010                  | S001757010                  |              | 1                  | 50               | HU 3                                                                                      |                                                     |                                                               |                                                                                                    |                                                                                           |                                                                                 |                                |                         |                                  |                      |                             |                               |                           |
|                          |                             |              |                    |                  |                                                                                           |                                                     |                                                               |                                                                                                    |                                                                                           |                                                                                 |                                |                         |                                  |                      |                             |                               |                           |
| BW                       | BX                          |              | BY                 | BZ               | CA                                                                                        |                                                     | CB                                                            | C                                                                                                    | C                                                                                         | CD                                                                              | CE                             |                         | CF                               |                      | CG                          |                               | CH                        |
| 75                       | 76                          |              | 77                 | 78               | 79                                                                                        | 8                                                   | )                                                             | 81                                                                                                    | 8                                                                                         | 2                                                                               | 83                             | 84                      |                                  | 85                   |                             | 86                            |                           |
| Buyer Part No. for Pack  | ana 6 Seller Part No. fo    | or Package 6 | Quantity Package 6 | Tara ner Packa   | and C. Langerth Day                                                                       | 1                                                   |                                                               |                                                                                                    |                                                                                           | 6                                                                               |                                |                         |                                  |                      |                             |                               | hit Description Package 6 |
|                          | luge of Seller Full IVO. IC |              | desurt i sense s   | Turu per rucku   | ge o Length Pad                                                                           | kage o w                                            | idth Package                                                  | 5 Height Pa                                                                                                    | ckage 6 G                                                                                 | ross Weight Packag                                                              | e 6 Stackability               | Truck 6 Sta             | ckability warehous               | 6 Package            | Type Code Package           | e 6 Handling U                |                           |
| Conditional              | Conditional                 |              | Conditional        | Conditional      | Condition                                                                                 | al C                                                | idth Package<br>onditional                                    | 5 Height Pa<br>Condition                                                                                                    | ckage 6 G                                                                                 | ross Weight Packag<br>onditional                                                | e 6 Stackability<br>Condition  | Truck 6 Sta             | ckability warehous<br>nditional  | 6 Package<br>Conditi | Type Code Package<br>onal   | conditiona                    | 1                         |
| Conditional              | Conditional                 |              | Conditional        | Conditional      | Condition                                                                                 | ial Co                                              | idth Package (                                                | 5 Height Pa<br>Condition                                                                                                    | ckage 6 G                                                                                 | ross Weight Packag                                                              | e 6 Stackability<br>Condition  | Truck 6 Sta             | ckability warehous<br>nditional  | conditi              | Type Code Package           | conditiona                    | 1                         |
| Conditional              | Conditional                 |              | Conditional        | Conditional      | Condition                                                                                 | ial Ci                                              | idth Package (<br>onditional                                  | 5 Height Pa<br>Condition<br>Handling L                                                                                                    | ckage 6 G<br>nal C<br>Inite 2 (pol                                                        | ross Weight Packag<br>onditional<br>let)                                        | e 6 Stackability<br>Condition  | y Truck 6 Sta<br>al Con | ckability warehous<br>nditional  | conditi              | : Type Code Package<br>onal | 2 6 Handling U                | 1                         |
| Conditional              | Conditional                 |              | Conditional        | Conditional      | Condition                                                                                 | ial Ci                                              | fidth Package (<br>onditional                                 | 5 Height Pa<br>Condition<br>Handling U                                                                                                    | ckage 6 G<br>nal Ci<br>Inite 2 (pal                                                       | ross Weight Packag<br>onditional                                                | e 6 Stackability<br>Condition  | Y Truck 6 Sta<br>al Con | ckability warehous<br>nditional  | conditi              | • Type Code Package<br>onal | e 6 Handling Un<br>Conditiona | 1                         |
| Conditional<br>1757010   | S001757010                  |              | Conditional        | Conditional      | Condition                                                                                 | ial Ci                                              | fidth Package (                                               | 5 Height Pa<br>Condition<br>Handling L                                                                                                    | ckage 6 G<br>nal C<br>Inite 2 (pol                                                        | ross Weight Packag<br>onditional<br>let)<br>00.560                              | e 6 Stackability<br>Condition  | y Truck 6 Sta<br>al Con | ckability warehous<br>nditional  | Conditi              | • Type Code Package<br>onal | e 6 Handling Un               | 1                         |
| Conditional              | S001757010                  |              | Conditional        | Conditional      | Condition                                                                                 | ial Ci                                              | ridth Package (                                               | 5 Height Pa<br>Condition<br>Handling L                                                                                                    | ckage 6 G<br>nal Ci<br>Inite 2 (pol                                                       | ross Weight Packag<br>onditional<br>let)<br>20.560                              | e 6 Stackability<br>Condition  | Y Truck 6 Sta<br>al Con | ckability warehous<br>nditional  | Conditi              | • Type Code Packag          | e 6 Handling Ui<br>Conditiona | II                        |
| Conditional<br>1757010   | Conditional<br>S001757010   |              | Conditional        | Conditional      | Condition                                                                                 | ral Ci                                              | ridth Package (                                               | 5 Height Pa<br>Condition<br>Handling U                                                                                                    | ckage 6 G<br>nal C<br>Inite 2 (pol                                                        | ross Weight Packag<br>onditional<br>let)<br>20.560                              | e 6 Stackability<br>Condition  | rruck 6 Sta<br>al Con   | ckability warehous<br>nditional  | Conditi              | • Type Code Packag          | e 6 Handling Un               | 1                         |
| Conditional<br>1757010   | Conditional<br>S001757010   |              | Conditional        | Conditional      | Condition                                                                                 | CI                                                  | fidth Package (                                               | 5 Height Pa<br>Condition<br>Handling L                                                                                                    | ckage 6 G<br>nal C<br>Inite 2 (pol                                                        | ross Weight Packag<br>onditional<br>let)<br>00.560                              | e 6 Stackability<br>Condition  | / Truck 6 Sta<br>al Con | ckability warehous<br>nditional  | 6 Package<br>Conditi | : Type Code Package<br>onal | e 6 Handling Un               | 1                         |
| Conditional<br>1757010   | S001757010                  |              | Conditional        | Conditional      | Condition                                                                                 | CI                                                  | ridth Package (                                               | 5 Height Pa<br>Condition<br>Handling L                                                                                                    | ckage 6 G<br>nal Cr<br>Inite 2 (pol                                                       | oross Weight Packag<br>onditional<br>Iet)<br>00.560                             | e 6 Stackability<br>Conditions | y Truck 6 Sta<br>al Con | ckability warehous<br>nditional  | Conditi              | • Type Code Package<br>onal | e 6 Handling Un               | 1                         |
| Conditional<br>1757010   | S001757010                  |              | Conditional        | Conditional      | Condition                                                                                 | CI                                                  | ridth Package (                                               | 88                                                                                                    | ckage 6 G<br>nal Cr<br>Inite 2 (pol<br>1)<br>C.                                           | J Package 6                                                                     | HU 3                           | y Truck 6 Sta<br>al Con | ckability warehous<br>ditional   | Conditi              | Type Code Package<br>onal   | e 6 Handling Ui<br>Conditiona | 1                         |
| Conditional<br>1757010   | S001757010                  |              | Conditional        |                  | Condition<br>Condition                                                                    | CI<br>it ID Pa                                      | ridth Package (<br>onditional                                 | 88<br>Handling<br>Handling                                                                                                    | ckage 6 G<br>nal C<br>Inite 2 (pol<br>1<br>C.<br>g Unit II                                | oross Weight Packag<br>onditional<br>let)<br>00.560<br>J<br>D Package 6         | e 6 Stackability<br>Condition: | y Truck 6 Sta<br>al Con | ckability warehous<br>ditional   | conditi              | Type Code Package           | e 6 Handling Ur<br>Conditions |                           |
| Conditional<br>1757010   | S001757010                  |              | Conditional        | Conditional      | Condition<br>Condition                                                                    | CI<br>it ID Pa                                      | ridth Package (<br>onditional<br>ckage 3<br>ED LOAD           | 88<br>Handling Condition                                                                                                    | ckage 6 G<br>nal C<br>Inite 2 (pol<br>1<br>C.<br>g Unit II<br>onal                        | oros Weight Packag<br>onditional<br>let)<br>J<br>D Package 6                    | HU 3                           | y Truck 6 Sta<br>al Con | ckability warehous<br>iditional  | 6 Package<br>Conditi | Type Code Package           | e 6 Handling U.<br>Conditiona |                           |
| Conditional<br>1757010   | Conditional                 |              | Conditional        |                  | Condition<br>Condition                                                                    | Cl<br>it ID Pa<br>IF MIXI                           | ridth Package (<br>onditional<br>ckage 3<br>ED LOAD           | 88<br>Handling Condition<br>Handling Condition<br>Based Street Street Stre | ckage 6 G<br>nal C<br>Inite 2 (pol<br>1<br>C.<br>g Unit II<br>onal                        | orss Weight Packag<br>onditional<br>let)<br>00.560<br>J<br>D Package 6          | HU 3                           | y Truck 6 Sta<br>al Con | ckability warehous               | conditi              | Type Code Package<br>onal   | e 6 Handling U.<br>Conditiona | 1                         |
| Conditional<br>1757010   | S001757010                  |              | Conditional<br>1   |                  | 27<br>Handling Un<br>Vandatory                                                            | Cl<br>it ID Pa<br>IF MIXI<br>ier                    | ridth Package (<br>onditional<br>ckage 3<br>ED LOAD           | 888<br>Handlin<br>Condition<br>Handling L<br>888<br>Handlin<br>From St                                                                                                    | ckage 6 G<br>nal C<br>Inite 2 (pol<br>11<br>C.<br>g Unit II<br>onal<br>upplier            | ross Weight Packag<br>onditional<br>(et)<br>00.560<br>J<br>D Package 6          | HU 3                           | r Truck 6 Sta<br>al Con | ckability warehous               | 6 Package<br>Conditi | Type Code Package           | e 6 Handling U.<br>Conditiona | 1                         |
| Conditional<br>1757010   | S001757010                  |              | Londitional<br>1   | Conditional      | Condition<br>Condition<br>Handling Un<br>Mandatory<br>From Suppl<br>Handling Un           | Cl<br>it ID Pa<br>IF MIXI<br>ier<br><i>ite</i> 1 (p | idth Package (<br>onditional<br>ckage 3<br>ED LOAD<br>allet)  | 88<br>Handling Condition<br>Handling Condition<br>From St<br>Handlin                                                                                                    | ckage 6<br>nal C<br>Inite 2 (pol<br>1)<br>C,<br>g Unit II<br>onal<br>upplier<br>g Unite   | ross Weight Packag<br>onditional<br>(et)<br>200560<br>D Package 6<br>2 (pallet) | HU 3                           | y Truck 6 Staa          | ckability warehous<br>ditional   | 6 Package<br>Conditi | Type Code Package           | e 6 Handling U.<br>Conditiona | 1                         |
| Conditional<br>1757010   | Conditional<br>Soo1757010   |              | Londitional        | Conditional      | 37<br>Handling Un<br>Mandatory<br>From Suppl<br>Handling Un                               | Cl<br>it ID Pa<br>IF MIXI<br>ier<br>ite 1 (p        | ridth Package d<br>onditional<br>ckage 3<br>ED LOAD<br>allet) | 88<br>Handling Condition<br>Handling Condition<br>From St<br>Handlin                                                                                                    | ckage 6 G<br>nal C<br>Inite 2 (pol<br>S<br>C.<br>g Unit II<br>onal<br>upplier<br>g Unite  | ross Weight Packag<br>onditional<br>(1)<br>200 560<br>D Package 6<br>2 (pallet) | HU 3                           | Y Truck 6 Sta<br>al Cor | ckability warehous-<br>iditional | conditi              | Type Code Package<br>onal   | e 6 Handling U.<br>Conditiona | 1<br>                     |
| Conditional              | S001757010                  |              | HU 1               | Conditional      | Condition<br>Condition<br>Andling Un<br>Mandatory<br>From Suppl<br>fandling Un<br>(757002 | CI<br>it ID Pa<br>IF MIXI<br>ier<br>iite 1 (p       | ifath Package (<br>onditional<br>ckage 3<br>ED LOAD<br>allet) | 888<br>Handling L<br>Randling L<br>888<br>Handling L<br>From St<br>Handlin                                                                                                    | ckage 6 G<br>nal C<br>Inite 2 (pol<br>1)<br>C.<br>g Unit II<br>onal<br>upplier<br>g Unite | ross Weight Packag<br>onditional<br>let)<br>J<br>D Package 6<br>2 (pallet)      | HU 3                           | Y Truck 6 Sta<br>si Cor | ckability warehous<br>inditional | conditi              | Type Code Package<br>onal   | e 6 Handling U.<br>Conditiona | 1<br>                     |

## 4 Understanding of the CSV Upload packing structure

The naming Package 1 until Package 6 correspond to the SupplyOn CSV Upload Guideline in the online help.

## 4.1 Homogenous HU

Handling Unite ID column [87] / [88] has different values

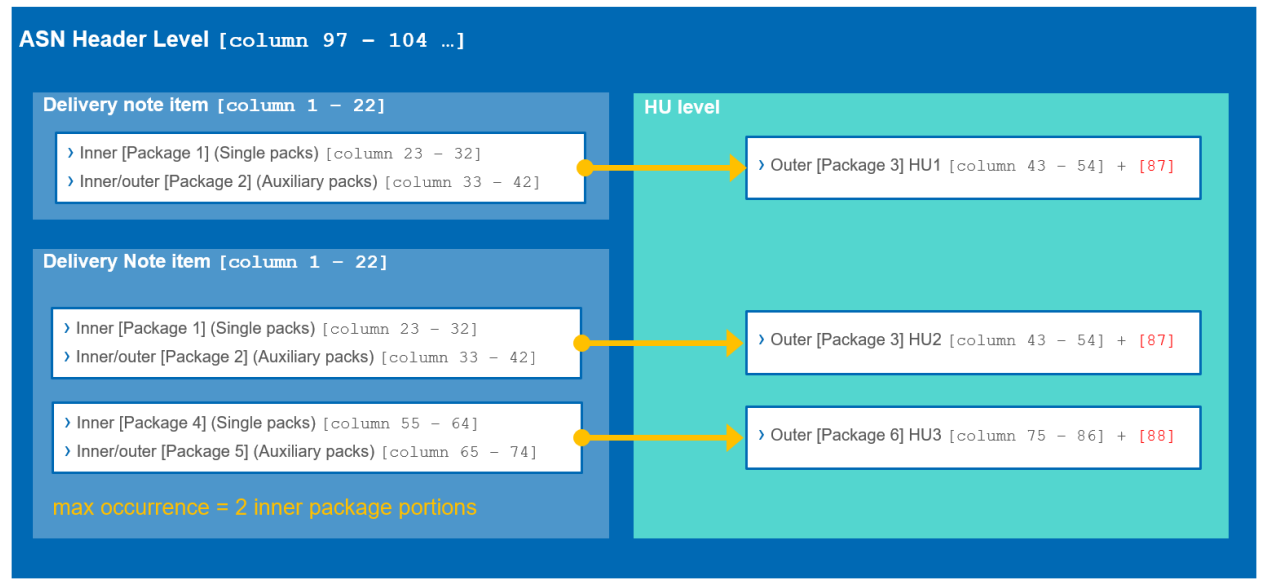

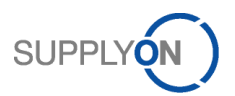

## 4.2 MIXED HU

Handling Unite ID here column [87] has the same value

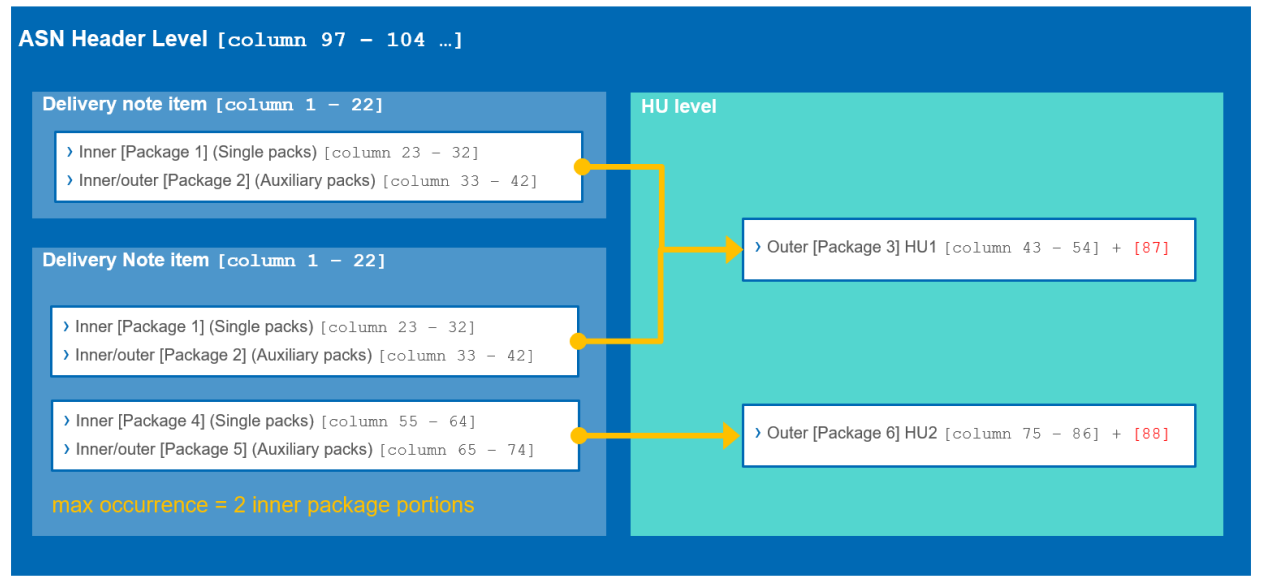

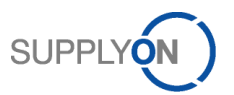

# 5 Take care of the correct format settings in SupplyOn for CSV download and upload

.CSV is on the end a plain text file where the field separator needs to be defined and the processing portal needs to know, which separator you are using for the upload and you want to use for the download. In case, you create the CSV Upload files directly in Microsoft Excel, than it also depends of your Microsoft Office localization settings, if your saved csv file includes "," or ";" as field separator. If you don't know with which separator your saved CSV file is filled, please use an simple text editor program to find this out.

| WHVBSSCM_AAIQAS\COFLEASH_Upload Template_COFLE_cov - Notepad++                                                                                                    | -    | ٥ | $\times$ |
|----------------------------------------------------------------------------------------------------|------|---|----------|
| File Edit Search View Encoding Language Settings Macro Run TextFX Plugins Window ?                                                                                                    |      |   | х        |
| 。 🗃 🖶 🗞 🗞 🚔 者 🍿 🕼 🛊 🕼 🕼 🕼 🕼 🕼 🖾 🕄 🗮 🖉 🖾 🕄 🗮 🖉 📾 🖉 🖿 🕖 📾 💭 📾 💭 📾 🖉 🗶 🖉                                                                                                    |      |   |          |
| HASH_bibled Template_COFLE_cov D                                                                                                    |      |   |          |
| 1 IJU1757;59;B03CH; K250;0K250;20191014;000125742;1987477372810;;65002417/100;20;EA;-;;;;;;757010;8001757010;1;20;100.560;;;;;100.560;;;;;;100.560;;;;;100.560;;;;;100.560;;;;;100.560;;;;;100.560;;;;;100.560;;;;;100.560;;;;;100.560;;;;100.560;;;100.560;;;;100.560;;;100.560;;;100.560;;;100.560;;;100.560;;;100.560;;;100.560;;;100.560;;;100.560;;;100.560;;;;100.560;;;100.560;;;100.560;;;100.560;;;100.560;;;;100.560;;;;100.560;;;;100.560;;;100.560;;100.560;;;100.560;;;100.560;;;100.560;;100.560;;;100.560;;100.560;;100.560;;;100.560;;100.560;;100.560;;;100.560;;100.560;;;100.560;;100.560; | ,,,, |   |          |
| 2 IJU1757;18;B0SCH;K250;0K250;D0144;000125742;1987477486810;;65002424/020;10;EA;-;;;;;;1757002;8001757002;1;10;111.890;;;;;111.890;;;;;;111.890;;;;;111.890;;;;;111.890;;;;;111.890;;;;;111.890;;;;;111.890;;;;;111.890;;;;;111.890;;;;;111.890;;;;;111.890;;;;;111.890;;;;;111.890;;;;;111.890;;;;;111.890;;;;;;111.890;;;;;;111.890;;;;;;;;;;;;;;;;;;;;;;;;;;;;;;;;;;;;                                                                                                    | 1111 | 1 |          |
| 3 IJU1757;27;BOSCH;K250;0K250;2019 (0;EA;-;;;;;;;;;;757002;S001757002;1;10;111.890;;;;;111.890;;;;;111.890;;;;;                                                                                                    | ,,,, | 1 |          |
| 4 IJU1757;43;B08CH;R250;0R250;201 here the semicolon is the separator 50;EA;-;;;;;;;;;;757006;B001757006;1;100;130.050;;;;;130.050;;;1757010;B001757010;1;50;100.560;;;;;100.560;;;;;100.560;;;;;100.560;;;;;100.560;;;;100.560;;;;100.560;;;;100.560;;;;100.560;;;;100.560;;;;100.560;;;;100.560;;;;100.560;;;;100.560;;;;100.560;;;;100.560;;;;100.560;;;;100.560;;;;100.560;;;;100.560;;;;100.560;;;100.560;;;;100.560;;;100.560;;;;100.560;;;100.560;;;100.560;;;;100.560;;;;100.560;;;;100.560;;;;100.560;;;;100.560;;;;100.560;;;;100.560;;;;100.560;;;;100.560;;;;100.560;;;;100.560;;;;100.560;;;;100.560;;;;100.560;;;;100.560;;;;100.560;;;;100.560;;;;100.560;;;;100.560;;;;100.560;;;;100.560;;;;100.560;;;;100.560;;;;100.560;;;100.560;;;;100.560;;;100.560;;;;100.560;;;100.560;;;100.560;;;100.560;;;100.560;;;100.560;;;100.560;;;100.560;;;100.560;;100.560;;;100.560;;;100.560;;;100.560;;;100.560;;;100.560;;;100.560;;;100.560;;;100.560;;100.560;;100.56 | ,,,, |   | *****    |
|                                                                                                    |      |   |          |
|                                                                                                    |      |   |          |

SupplyOn offers on the WebEDI / VMI homepage, the menu item "**Custom user settings**" on the right side of the screen, that you can define the format settings you need for your SupplyOn CSV Downloads and Uploads.

| SUPPLYON My SupplyOn SupplyOn Se  | rvices ▼ Administration ▼ | News  |        |      | uH - Junghänel (Seller MuH QAS) Iven<br>Log Out |
|-----------------------------------|---------------------------|-------|--------|------|-------------------------------------------------|
| My SupplyOn > Logistics & Finance |                           |       |        |      | Contact   O Help for this page   Print          |
| supo-muh-iju107-seller            |                           |       |        |      |                                                 |
|                                   |                           |       |        |      |                                                 |
| Processes                         | Alerts                    |       |        |      | Summary                                         |
|                                   | Exceptions                | (High | Medium | Low) | Alert Overview                                  |
| Logistics                         |                           |       |        |      | Performance Data                                |
| Monitoring                        |                           |       |        |      | Logistics & Finance Master                      |
| Supply Chain Monitor              | >0                        | 0     | 0      | 0    | Data                                            |
| Demand Processes                  |                           |       |        |      | Material Master Data                            |
| Delivery Instructions             | >0                        | 0     | 0      | 0    | Org. Master Data                                |
| Delivery Forecast                 |                           |       |        |      | Packing Process *                               |
| JIT Call-off                      |                           |       |        |      | Custom user settings                            |
| Kanban                            |                           |       |        |      |                                                 |
| Orders 🔻                          | >0                        | 0     | 0      | 0    |                                                 |
| Scheduling Agreement              |                           |       |        |      |                                                 |
| VMI Materials                     | >20                       | >19   | >1     | 0    |                                                 |
| Due Deliveries                    | >14                       | 0     | >14    | 0    |                                                 |
| Shipping Processes                |                           |       |        |      | ~ ~                                             |
| ASN (New) V                       | >16                       | 58    | sR     | n    | 2                                               |

There you can set exactly the format definitions as you use them for your ASN upload (and demand download) files.

#### SupplyOn Default (old settings):

With the **"Restore legacy defaults**" button, you can always switch back to the "old" standard, which corresponds to the format specifications in the [SupplyOn Help » Logistics & Finance» Help on pages] » Download and Upload Formats.

| SUPPLYON) My SupplyO                       | On SupplyOn Services <del>•</del> | Customer Applications <b>-</b> | Administrati       | ion <b>v</b> News <sup>4</sup> | Dummy fo | orwarder TTNL 3720 A | cceptance WebEDI Bosci | 1 - Junghaenel (RB) Iven (PRD) SCM Acceptance<br>Log Out |
|--------------------------------------------|-----------------------------------|--------------------------------|--------------------|--------------------------------|----------|----------------------|------------------------|----------------------------------------------------------|
| My SupplyOn > Logistics & Finance > Custon | n user settings                   |                                |                    |                                |          |                      |                        | Contact   😝 Help for this page   Print                   |
| Custom user settings WebEDI /              | VMI                               |                                |                    |                                |          |                      |                        |                                                          |
| User interface language for the session    | n                                 |                                |                    |                                |          |                      |                        |                                                          |
| English                                    |                                   |                                |                    |                                |          |                      |                        |                                                          |
| Download and upload format                 |                                   |                                |                    |                                |          |                      |                        |                                                          |
| Download and upload format settings:       | Custom user settings              |                                |                    |                                |          |                      |                        |                                                          |
| Date:                                      | Module dependent                  |                                | 0                  | lecimal symbol:                | Modu     | ule dependent        | *                      |                                                          |
| Short time:                                | Module dependent                  |                                | C                  | igit grouping symbol:          | Modu     | ule dependent        | <b>*</b>               |                                                          |
| Long time:                                 | Module dependent                  |                                | L                  | ist separator:                 | ,        |                      | ~                      |                                                          |
|                                            |                                   | Restore                        | e country defaults | Restore legacy defaults        |          |                      |                        |                                                          |
|                                            |                                   |                                |                    |                                |          |                      |                        |                                                          |
|                                            |                                   |                                |                    |                                |          |                      |                        |                                                          |
|                                            |                                   |                                |                    |                                |          |                      |                        |                                                          |
|                                            |                                   |                                |                    |                                |          |                      |                        |                                                          |
|                                            |                                   |                                | 45                 |                                |          |                      |                        |                                                          |
|                                            |                                   |                                |                    |                                |          |                      |                        |                                                          |
|                                            |                                   |                                |                    |                                |          |                      |                        |                                                          |
|                                            |                                   |                                |                    |                                |          |                      |                        |                                                          |
|                                            |                                   |                                |                    |                                |          |                      |                        |                                                          |
|                                            |                                   |                                |                    |                                |          |                      |                        |                                                          |
|                                            |                                   |                                |                    |                                |          |                      |                        |                                                          |
|                                            |                                   |                                | Back Save          | Undo changes                   |          |                      |                        |                                                          |

## 6 CSV Upload without the column headings

The attached Excel templates we provide for a better understanding with column headings. These headings should not uploaded because it will lead to an upload error. So please delete the headings before you save the filled Excel template as CSV file.

|                          | 8                                                                                                    | 6                                         | 0               | 5               | ę.                 |                 | н                           |                     |              | ĸ             |                 | м              | N              | •                                       |               | 9           |
|--------------------------|----------------------------------------------------------------------------------------------------|-------------------------------------------|-----------------|-----------------|--------------------|-----------------|-----------------------------|---------------------|--------------|---------------|-----------------|----------------|----------------|-----------------------------------------|---------------|-------------|
| 1                        | 2                                                                                                    | 3                                         | 4               | 5               | 6                  | 7               | 8                           | 9                   | 10           | 11            | 12              | 13             | 14             | 15                                      | 10            | 1/          |
| Delivery Note Number     | <b>Delivery Note Position</b>                                                                                                    | Buyer No                                  | Buyer plant id  | Unicading Point | Delivery Note Date | Supplier id     | <b>Buyer Article Number</b> | Article Description | Order No     | Quantity      | Unit of measure | Urder Item     | Batch Number   | Seller Part Number                      | IdentNo       | SupplyTrigg |
| Mandatory                | Mandatory                                                                                                    | Mandatory                                 | Mandatory       | Mandatory       | Mandatory          | Mandatory       | Mandatory                   | conditional         | Mandatory    | Mandatory     | Mandatory       | Mandatory      | Conditional    | Conditional                             | Conditional   | Conditiona  |
| From Supplier            | From Supplier                                                                                                    | From Demand                               | From Demand     | from Demand     | From Supplier      | From Demand     | From Demand                 | From Demand         | From Demand  | From Supplier | From Demand     | From Demand    | From Supplier  | From Supplier                           |               |             |
|                          |                                                                                                    |                                           |                 |                 | Delivery           | Note item layer | -                           |                     | -            | -             |                 |                |                |                                         |               |             |
| 1757                     | 59                                                                                                    | BOSCH                                     | K250            | 0K250           | 20191014           | 000125742       | 1987477079810               | Brake Cable         | 65022305/050 | 20            | EA              | •              |                |                                         |               |             |
| 1757                     | 18                                                                                                    | BOSCH                                     | K250            | 0K250           | 20191014           | 000125742       | 1987477118810               | Brake Cable         | 65022306/010 | 10            | EA              | -              |                |                                         |               |             |
| 0 1757                   | 27                                                                                                    | BOSCH                                     | K250            | 0K250           | 20191014           | 000125742       | 1987477122810               | Brake Cable         | 65022306/050 | 10            | EA              |                |                |                                         |               |             |
| 1 1757                   | 43                                                                                                    | BOSCH                                     | K250            | 0K250           | 20191014           | 000125742       | 1987477136811               | Brake Cable         | 65022317/110 | 150           | EA              | -              |                |                                         |               |             |
| 2 1757                   | 19                                                                                                    | BOSCH                                     | K250            | 0K250           | 20191014           | 000125742       | 1987477162810               | Brake Cable         | 65022308/100 | 20            | EA              | •              |                |                                         |               |             |
| 3 1757                   | 28                                                                                                    | BOSCH                                     | K250            | 0K250           | 20191014           | 000125742       | 1987477180810               | Brake Cable         | 65019557/090 | 10            | EA              | -              |                |                                         |               | (           |
| 4 1757                   | 20                                                                                                    | BOSCH                                     | K250            | 0K250           | 20191014           | 000125742       | 1987477244810               | Brake Cable         | 65019558/070 | 10            | EA              | -              |                |                                         |               | (           |
| 5 1757                   | 29                                                                                                    | BOSCH                                     | K250            | 0K250           | 20191014           | 000125742       | 1987477284810               | Brake Cable         | 65022311/100 | 40            | EA              | -              |                |                                         |               |             |
| 6 1757                   | 30                                                                                                    | BOSCH                                     | K250            | 0K250           | 20191014           | 000125742       | 1987477305810               | Brake Cable         | 65002460/070 | 10            | EA              | -              |                |                                         |               | (           |
| 7 1757                   | 60                                                                                                    | BOSCH                                     | K250            | 0K250           | 20191014           | 000125742       | 1987477331812               | Brake Cable         | 65022313/050 | 10            | EA              |                |                |                                         |               | (           |
| 5                        |                                                                                                    |                                           |                 |                 |                    |                 |                             |                     |              |               |                 |                |                |                                         |               |             |
| -                        |                                                                                                    |                                           |                 |                 |                    |                 |                             |                     |              |               |                 |                |                |                                         |               |             |
|                          |                                                                                                    |                                           |                 |                 |                    |                 |                             |                     |              |               |                 |                |                |                                         |               |             |
|                          |                                                                                                    |                                           |                 |                 |                    |                 |                             |                     |              |               |                 |                |                |                                         |               |             |
| H:\RB\SCM\_AA\QAS\COP    | LE\ASN_Upload Template_0                                                                                                    | COFLEcsv - Notep                          | ad++            |                 |                    |                 |                             |                     |              |               |                 |                |                |                                         | -             | 6 )         |
| File Edit Search View I  | Encoding Language Sett                                                                                                    | tings Macro Ru                            | n TextFX Plugir | ns Window ?     |                    |                 |                             |                     |              |               |                 |                |                |                                         |               |             |
| 3 🖻 🖬 🛍 🗟 🗅 📥            | 1 k Ba Ba ct 1                                                                                                    | 66 <sup>1</sup> / <sub>10</sub> ( 00 00 1 | 12 F2 5. 1      | 📜 📰 🕅 🔊 🗈       |                    |                 | ×                           |                     |              |               |                 |                |                |                                         |               |             |
|                          | an an an an an an an an an an an an an a                                                                                            |                                           |                 |                 |                    |                 |                             |                     |              |               |                 |                |                |                                         |               |             |
| ASN_Upload Template_COFL | E_CEV [2]                                                                                                    |                                           |                 |                 |                    |                 |                             |                     |              |               |                 |                |                |                                         |               |             |
| 1 IJU1757;59;B           | J JJUJ 757; 59; BOSCH; K250; 0K250; 20191014; 000125742; 1987477372810;; 65002417/100; 20; EA; -; ; ; ; ; ; ; ; ; ; ; ; ; ; ; ; ; ; |                                           |                 |                 |                    |                 |                             |                     |              |               |                 |                |                |                                         |               |             |
| 2 IJU1757;18;B           | OSCH; K250; OK250;                                                                                                    | 20191014;00                               | 0125742;198     | 7477486810;;    | 65002424/020;1     | 0;EA;-;;;;;     | ;;;;;1757002;800            | 01757002;1;10;      | 111.890;;;;  | 111.890;;;;   | ,,,,,,,,,,,,,,, | ,,,,,,,,,,,,,, | ,,,,,,,,,,,,,, | ,,,,,,,,,,,,,,,,,,,,,,,,,,,,,,,,,,,,,,, | ,,,,,,,,,,,,, | ,,,         |
| 3 IJU1757;27;B           | OSCH; K250; 0K250;                                                                                                    | 20191014;00                               | 0125742;198     | 7482029810;;    | 65022324/020;1     | 0;EA;-;;;;;     | ;;;;;1757002;800            | 01757002;1;10;      | 111.890;;;;  | 111.890;;;;   | ,,,,,,,,,,,,,,, | ,,,,,,,,,,,,,, | ,,,,,,,,,,,,,, | ,,,,,,,,,,,,,,,,,,,,,,,,,,,,,,,,,,,,,,, | ,,,,,,,,,,,,, | ,,,,        |
| 4 IJU1757;43;B           | OSCH; K250; 0K250;                                                                                                    | 20191014;00                               | 0125742;198     | 7482552810;;    | 65027025/110;1     | 50;EA;-;;;;     | ;;;;;;1757006;80            | 001757006;1;10      | 0;130.050;;  | ;;130.050;;   | 1757010;8001    | 757010;1;50    | ;100.560;;;;   | 100.560;;;;;;                           | ,,,,,,,,,,,,  | 11111111    |

## 7 ASN (new) relevant configuration options on supplier side

That you are able to adjust these settings your SupplyOn user account needs the role "ControlPointAdmin".

| Company Administration (partially assigned) |              | Collapse 🚹                                                                                                    |
|---------------------------------------------|--------------|----------------------------------------------------------------------------------------------------|
| Role Statu                                  |              | Description                                                                                                    |
| CompanyAdmin                                | assigned     | Manage company data. For suppliers, the authorizations of the roles "BusinessDirectorySupplierStandard" and "SLMSupplierAll" are included. For<br>suppliers using the Problem Solver, "ProblemSolverAdmin" is included. |
| ControlPointAdmin                           | assigned     | Creation and administration of sites in the Supply Chain Directory. Article data administration.                                                                                                    |
| CorporateGroupMasterDataAdmin               | not assigned | Master data administration for companies within a group.                                                                                                    |

These settings are under Administration | Logistics Settings -> Click on the linked Control Point Name ...

|                                                    | My Supply | /On                              | SupplyOn Serv                                    | ices 🔻          | Administration <b>T</b> | New | S                                                    |                                      | Acceptance_WebEDI_Mul    | H - Junghänel (Seller MuH QAS) Iven<br>Log Out |  |  |
|----------------------------------------------------|-----------|----------------------------------|--------------------------------------------------|-----------------|-------------------------|-----|------------------------------------------------------|--------------------------------------|--------------------------|------------------------------------------------|--|--|
|                                                    |           |                                  |                                                  |                 | My User Account         |     |                                                      |                                      |                          |                                                |  |  |
| My SupplyOn > Spin                                 |           |                                  |                                                  |                 | My Substitutes          |     |                                                      | support   Print   Message to support |                          |                                                |  |  |
| Data Administration                                | Searc     | Search Control Points of Organiz |                                                  | ation Acce      | User Management         |     |                                                      |                                      |                          |                                                |  |  |
| Maintenance Supply Chain Directory     Maintenance | Here ye   | ou can sea                       | rch for your existing contro                     | points or creat | Customer Responsible    |     |                                                      |                                      | Create New Control Point |                                                |  |  |
|                                                    | Please    | choose th                        | the criteria for your control point search. More |                 | -                       |     | arch results. You may use the wildcards "*" and "?". |                                      |                          |                                                |  |  |
| - maintonanoo                                      | Contro    | Control Point ID                 |                                                  | Company         |                         |     |                                                      |                                      |                          |                                                |  |  |
|                                                    | Contro    | ol Point Na                      | lame                                             |                 | Logistics Settings 2    |     |                                                      |                                      |                          |                                                |  |  |
|                                                    | Contro    | ol Point Si                      | nort Name                                        |                 |                         |     |                                                      |                                      |                          |                                                |  |  |
|                                                    | DUNS      | DUNS Suffix<br>Search            |                                                  |                 | Contract & Invoice      |     |                                                      |                                      |                          |                                                |  |  |
|                                                    | Search    |                                  |                                                  |                 | My user administrators  |     |                                                      |                                      |                          |                                                |  |  |
|                                                    | Results   | from 1 to                        | 1 of 1                                           |                 |                         |     |                                                      |                                      |                          |                                                |  |  |
|                                                    | Contro    | I Point ID                       | (                                                | Control Point N | ame                     | DUN | IS Suffix                                            | Control Point Short Name             |                          | Plant Calendar                                 |  |  |
|                                                    | 100000    | 012 MANN+HUMMEL                  |                                                  | L (3)           |                         |     | TESTLIEF_MUH                                         |                                      | Edit                     |                                                |  |  |

#### ... and click the "Change Details" button.

|                                 | My SupplyOn     | SupplyOn Services 🔻                  | Administration <b>v</b>          | News          | Acceptance_WebEDI_MuH - Junghänel (Seller MuH QAS) Iven<br>Log Out |
|---------------------------------|-----------------|--------------------------------------|----------------------------------|---------------|--------------------------------------------------------------------|
| My SupplyOn > Spir              |                 |                                      |                                  |               | • Help and support   Print   Message to support                    |
| Data Administration             | Details of C    | ontrol Point MANN+HUMMEL             |                                  |               |                                                                    |
| <ul> <li>Maintenance</li> </ul> |                 |                                      |                                  |               | Back to Search Result                                              |
| Supply Chain Directory          | CP Details      | Seller Articles Default Settings Log | istics & Finance User Activation | Network Links |                                                                    |
| <ul> <li>Maintenance</li> </ul> | Change Detail   | s <b>4</b>                           |                                  |               |                                                                    |
|                                 | Control Point I | Data                                 |                                  |               |                                                                    |

## 7.1 One delivery note per dispatch (yes / no)

| Additional Data                       |            |
|---------------------------------------|------------|
| WebEDI: Time horizon planned delivery | 80         |
| Measure of weight (Legacy ASN)        |            |
| Measure of length (Legacy ASN)        |            |
| Attribute 4                           |            |
| Attribute 5                           |            |
| Label DIN A6 Paper                    |            |
| Maximum invoice amount                |            |
| Format for DELFOR-IMO msg.            | EDIFACT    |
| Attribute 9                           | 🔘 yes 🖲 no |
| Digital signature                     | yes 🖲 no   |
| One delivery note per dispatch        | 🔘 yes 🖲 no |
| Label DIN A5 Paper                    | yes 🖲 no   |
| Role of Control Point                 | Seller     |
| Mandatory fields are marked with *    |            |
| Save Reset Cancel                     |            |

**"No**" is the SupplyOn default setting and means, that you can include in one ASN (header level) different delivery notes on position level. (Different delivery note numbers).

| ASN No.                                                     | N No. 100700                             |                | ASN E                   | ate                                                                         | 24.02.   | 19       |     |      | FPA N | lo.:     | FPA Stat                           | tus:      | New       |            |     |
|-------------------------------------------------------------|------------------------------------------|----------------|-------------------------|-----------------------------------------------------------------------------|----------|----------|-----|------|-------|----------|------------------------------------|-----------|-----------|------------|-----|
| Company Name (Customer): MANN+HUMMEL GMBH, Werk Ludwigsburg |                                          |                | Ship-t                  | Ship-to-Location: 0020 / Werk Ludwigsburg 20 Unloading Point (Consignee): - |          |          |     |      |       |          |                                    |           |           |            |     |
| Sel                                                         | ect ASN Position                         | ns Assign      | Pack. Material to HU    | Complete ASN                                                                |          |          |     |      |       |          |                                    |           |           |            |     |
| Har                                                         | Harald View V Manage • Reset all Filters |                |                         |                                                                             |          |          |     |      |       |          |                                    |           |           |            |     |
| 🔽 Lin                                                       | e 🔺 Del. Note No.                        | Del. Note Pos. | Material No. (Customer) | ASN Creation Due                                                            | Proposed | Delivery | UoM | Warn | Pack  | Pack.Mat | Packing Profile                    | Batch No. | Eng. Chan | Order No.  | Orc |
| <b>V</b> 1                                                  | 45896                                    | 010            | 1020474S01              | 29.06.18 22:00                                                              | 718 843  | 718 843  | EA  |      | -     | Details  | <manual data="" entry=""></manual> |           |           | 5500100827 | 10  |
| 2                                                           | 45897                                    | 010            | 1020474S01              | 29.06.18 22:00                                                              | 0        | 0        | EA  |      |       | Details  | <manual data="" entry=""></manual> |           |           | 5500100827 | 10  |

If you switch this setting to "**yes**", than ASN Number and Delivery note number will be equalized in the frontend mask to one field on header level.

| ASN No. / Del. Note No. 100701                              |                                            |                |                         | ASN E            | )ate     |          | 24.02.19                   |      | •    | FPA No.:                       |                                    | FPA Sta   | itus:     | New        |            |
|-------------------------------------------------------------|--------------------------------------------|----------------|-------------------------|------------------|----------|----------|----------------------------|------|------|--------------------------------|------------------------------------|-----------|-----------|------------|------------|
| Company Name (Customer): MANN+HUMMEL GMBH, Werk Ludwigsburg |                                            |                | Ship-to-Location: 0     |                  |          | 0020 / V | 0020 / Werk Ludwigsburg 20 |      |      | Unloading Point (Consignee): - |                                    |           |           |            |            |
|                                                             | Select ASN Positions Assign Pack. Material |                | aterial to HU           | Complete ASN     |          |          |                            |      |      |                                |                                    |           |           |            |            |
|                                                             | Harald View V Manage* Reset all Filters    |                |                         |                  |          |          |                            |      |      |                                |                                    |           |           |            |            |
|                                                             | Line 🔺                                     | Del. Note Pos. | Material No. (Customer) | ASN Creation Due | Proposed | Delivery | UoM                        | Warn | Pack | Pack.Mat                       | Packing Profile                    | Batch No. | Eng. Chan | Order No.  | Order Pos. |
|                                                             | 1                                          | 010            | 1020474S01              | 29.06.18 22:00   | 718 843  | 718 843  | EA                         |      |      | Details                        | <manual data="" entry=""></manual> |           |           | 5500100827 | 10         |
|                                                             | 2                                          | 020            | 1020474S01              | 29.06.18 22:00   | 0        | 0        | EA                         |      |      | Details                        | <manual data="" entry=""></manual> |           |           | 5500100827 | 10         |

### 7.2 Auto assign numbers (like ASN no. or Label no.)

| Further Logistic Data |                                  |  |  |  |  |  |  |  |
|-----------------------|----------------------------------|--|--|--|--|--|--|--|
| FPA number            | Auto assign Start Number: 100000 |  |  |  |  |  |  |  |
| A SN number           | Auto assign Start Number: 100106 |  |  |  |  |  |  |  |
| Label number          | Auto assign Start Number: 300305 |  |  |  |  |  |  |  |
| FPA number (SLOPE)    | Auto assign Start Number: 400001 |  |  |  |  |  |  |  |
| Invoice number        | Auto assign Start Number: 500001 |  |  |  |  |  |  |  |
| Additional Data       |                                  |  |  |  |  |  |  |  |

#### 7.2.1 ASN Number

With each ASN you are creating, SupplyOn will prefill the ASN no. with the next higher value than the last ASN based on the start number you set.

| ASI                                                         | ASN No. 100703 |               | ASN               | ASN Date                |                  | 24.02.19   |          |       | FPA No.:                |      | FPA Status: |                                    | New              |           |            |     |
|-------------------------------------------------------------|----------------|---------------|-------------------|-------------------------|------------------|------------|----------|-------|-------------------------|------|-------------|------------------------------------|------------------|-----------|------------|-----|
| Company Name (Customer): MANN+HUMMEL GMBH, Werk Ludwigsburg |                | Ship-         | Ship-to-Location: |                         |                  | idwigsburg | j 20     | Unioa | ding Point (Consignee): | -    |             |                                    |                  |           |            |     |
|                                                             | Select         | ASN Position  | s Assign          | Pack. Material to HU    | Complete ASM     | 1          |          |       |                         |      |             |                                    |                  |           |            |     |
| Harald View Manage*                                         |                |               |                   |                         |                  |            |          |       |                         |      |             |                                    | Reset all Filter | s         |            |     |
| <b>V</b>                                                    | Line 🔺         | Del. Note No. | Del. Note Pos.    | Material No. (Customer) | ASN Creation Due | Proposed   | Delivery | UoM   | Warn                    | Pack | Pack.Mat    | Packing Profile                    | Batch No.        | Eng. Chan | Order No.  | Orc |
|                                                             | 1              |               | 010               | 1020474S01              | 29.06.18 22:00   | 718 843    | 718 843  | EA    |                         |      | Details     | <manual data="" entry=""></manual> |                  |           | 5500100827 | 10  |

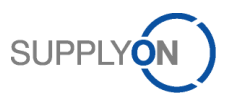

#### 7.2.2 Label Number

With each ASN you are creating, SupplyOn will calculate and prefill the Label No. with the next higher values than already used in the last ASN based on the start number you set. This label number calculation is valid for all package levels (single pack and handling unite).

Due to most of the labels use this value as Package ID, you should print the labels in SupplyOn to get the same values on the label printed like send in ASN.

| Pace                   | acking Material Details (Single and Auxiliary Packs)                                                                 |           |          |           |               |                |  |                |             |                    |                |            |            |
|------------------------|----------------------------------------------------------------------------------------------------|-----------|----------|-----------|---------------|----------------|--|----------------|-------------|--------------------|----------------|------------|------------|
|                        | Material 1/1 Previous Item Next Item Material No. (Customer): 1020474501 Delivery Qty.: 718843 Packed Quantity: 2000 |           |          |           |               |                |  |                |             |                    |                |            |            |
| Iven View View Manage* |                                                                                                    |           |          |           |               |                |  |                |             |                    | et all Filters |            |            |
|                        | Pack.Mat.No. (Cust.)                                                                                                 | Amount of | of Qty.  | per Pack. | One Level Pac | k. Label Ident |  | Label No. From | Gross Weigh | Tare per Pack.(kg) | Packing Type   | Label Size | Prod. Date |
|                        | х                                                                                                    |           | 20       | 100       |               | S              |  | 352149         |             |                    |                |            |            |
|                        |                                                                                                    |           |          |           |               |                |  |                | ·           |                    |                |            |            |
|                        |                                                                                                    |           |          |           |               |                |  |                | è           |                    |                |            |            |
| Har                    | dling Units                                                                                                    |           |          |           |               |                |  | ·              |             |                    |                |            |            |
|                        | Default View                                                                                                    | *         | Manage • |           |               |                |  |                |             |                    |                |            |            |
|                        | HU Pack.Mat.No. (Cu                                                                                                  | HU Gross  | Length H | Width     | Height HU     | Label No. HU   |  |                |             |                    |                |            |            |
| $\bigcirc$             | 45896                                                                                                    |           |          |           |               | 352170         |  |                |             |                    |                |            |            |
| ۲                      | 45896                                                                                                    |           |          |           |               | 352169         |  |                |             |                    |                |            |            |
|                        |                                                                                                    |           |          |           |               |                |  |                |             |                    |                |            |            |